### 1. WORD

# WORD

- Inačice Microsoft Word 2007 i više imaju dodatak za izradu i upravljanje referencama u dokumentu
- Za korištenje ove mogućnosti potrebno je otvoriti dokument u alatu Microsoft Word te iz izbornika odabrati karticu Reference

| W |
|---|
|---|

#### ▶ JAKU

Pomoću programa Word mogu se izraditi bibliografski zapisi, oblikovati reference i dodati bibliografije u tekst.

|                                 | 1. Upravljanje izvorima                                                 |
|---------------------------------|-------------------------------------------------------------------------|
|                                 | Dokur<br>Reference Skupna pisma Preg                                    |
| i. Umetni navod <del>&lt;</del> | ≥šku<br>Umetni<br>navod + the Bibliografija +<br>Navodi i bibliografija |
|                                 | ↓                                                                       |

1. **Upravitelj izvora** pomoću kojega je moguće izraditi nove bibliografske zapise te pretražiti ili izmijeniti postojeće.

- 2. **Stil** odabirom padajućeg izbornika moguće je izabrati stil prema kojemu će se izraditi reference u tekstu i ispisati bibliografija (popis korištenih referenci u tekstu).
- 3. Umetni navod pomoću ove naredbe moguće je odabrati dodavanje reference u tekst za već pohranjeni bibliografskih zapis unutar sustava. Unutar ovoga padajućeg izbornika također je moguće odabrati naredbu Dodaj novi izvor kako bi se izradio novi bibliografski zapis. U tekst je moguće dodati rezervaciju za referencu pomoću naredbe Dodaj novo rezervirano mjesto. U tom slučaju, informacije o referenci moguće je kasnije dopuniti u dijaloškom okviru Uredi izvor.
- 4. **Bibliografija** pomoću ovog izbornika moguće je odabrati jedan od ponuđena tri načina prikaza bibliografije koji se razlikuju po nazivu.

## 2. WORD – IZRADA REFERENCI

| Upravitelj izvora                                                                                                    |                                                                                                  | ?      | × |
|----------------------------------------------------------------------------------------------------|--------------------------------------------------------------------------------------------------|--------|---|
| Togit:                                                                                                    | Steararije izvora ? 🗙                                                                            |        | v |
| Igreri dostupni u:<br>Glavni popis<br>Baždanić, Ksenija, P<br>Bilić-Zulie, Lidija, Z<br>Grgić, hana Hebra<br>Hercioenia, Zozavi    | Vogta izvora Erritoa   Polja bibliografije za APA Autor Poslovno Autor Naslov                    |        | ~ |
| Padur, Ivana, Zoten<br>Padur, Ivana, Zoten<br>Pupovac, Varija; Ak<br>Pupovac, Varija; Ak<br>Rumboldt, Zvonko<br>Samardžija, Ana Čo | Godina<br>Grad<br>Iodawač<br>Prikaji sva bibliografska potja<br>Baživ corakke<br>U redu Odustani | -      |   |
| Pretpregled (APA):<br>Navod: (Badurina,                                                                                            | Brala Vukanović, Matešić, & Novak)                                                               |        | ^ |
| Bibliografski unos:<br>Badurina, L., Brala                                                                                         | Vukanović, M., Matešić, M., & Novak, K. (n.d.). Izdavački standard Sveučilišta u Rijeci.         |        | ~ |
|                                                                                                    |                                                                                                  | Zatvor | 1 |

# WORD – IZRADA REFERENCI

#### ▶ J∩KU

- Za izradu novoga bibliografskog zapisa potrebno je u Upravitelju izvora odabrati dugme Novo kako bi se otvorio dijaloški okvir Stvaranje izvora za unos informacija o novoj referenci.
- 2. Unutar ovog okvira iz izbornika **Vrsta izvora** potrebno je prvo odabrati željenu vrstu izvora za unos (knjiga, časopis...)
- 3. S obzirom na odabranu vrstu izvora prikazuju se određena polja u koje je potrebno upisati tražene informacije. Na primjer, za knjigu je potrebno upisati imena autora po redoslijedu (ako ih je više) ili samo naziv korporativnog autora, potom naziv (naslov), godinu objave, mjesto gdje je knjiga objavljena i izdavača.
- 4. Uključivanjem mogućnosti **Prikaži sva bibliografska polja** prikazuju se i ostala polja (koja nisu obavezna), a za koje je moguće zabilježiti potrebne informacije.
- 5. **Naziv oznake** predstavlja ključnu riječ prema kojoj je moguće pretražiti kasnije potrebni bibliografski izvor.

6. Odabirom dugmeta **U redu** uneseni se podaci spremaju.

## 3. WORD – DODAVANJE REFERENCI U TEKST

WORD – DODAVANJE REFERENCI U TEKST

| otaka Polisino Um                                                            | starje Danja Raspored                                                                                       | Reference Superapises                                                                                                    | Preyind Shall District                                                                                                    | a fattas valiadat                                   |
|------------------------------------------------------------------------------|----------------------------------------------------------------------------------------------------|----------------------------------------------------------------------------------------------------|----------------------------------------------------------------------------------------------------|-----------------------------------------------------|
| Dody tekni -<br>IN Alumy tekni -<br>Na -<br>balica santiya<br>balica santiya | AB <sup>1</sup> (C) United transport Sector<br>United Sector Accord +<br>frameta - Name accord +<br>Frameta | a Elevente Statutoria de la companya este al companya este al companya est | ne Directo Indexes (1999)<br>Directo Directo Constante<br>opisitative<br>Unadarecto Directo Constante<br>Opisita                                                                                                    | ta 🎦 🗋 Undersinatelas<br>Oceană<br>a unos<br>metice |
|                                                                              | R.A.                                                                                                    | anna Singera parra Ang<br>Calif Si Upravljanje izvorima                                                                                                    | jed Robar Ω1<br>[]1 []] Greater La                                                                                                    |                                                     |
|                                                                              |                                                                                                    | Andrea In Land Party Party Par | Unated<br>Unated<br>Un |                                                     |
|                                                                              | (                                                                                                    | Bognar, Branko, Gajper, Vex<br>Constructivist 3-Inaming in H                                                                                                    | na, Taki, Vietka<br>Igher Eslocation, (2010)                                                                                                    |                                                     |
|                                                                              |                                                                                                    | Han, Insook, Shin, Wors Sug<br>The use of a mobile learning a<br>and anatomic achievement of                                                                                                    | nanagement system<br>Forline students (2016)                                                                                                    |                                                     |
|                                                                              |                                                                                                    |                                                                                                    |                                                                                                    |                                                     |

- 1. Da bi se dodala referenca u tekst, potrebno je postaviti pokazivač miša na željeno mjesto u tekstu te potom odabrati naredbu **Reference Umetni navod**.
- 2. U slučaju da nema dodanih referenci, bit će vidljive samo mogućnosti Dodaj novi izvor (koja otvara okvir za izradu novoga bibliografskog zapisa Stvaranje izvora) i Dodaj novo rezervirano mjesto (preko koje je moguće dodati oznaku za referencu, a kasnije prema potrebi za tu oznaku urediti ostale potrebne informacije). Ako su reference već unesene, vidljive su na popisu te je moguće odabrati željenu referencu s popisa.
- 3. S obzirom na odabrani stil referenciranja u izborniku Stil, u tekstu će se prikazati referenca u odgovarajućem obliku. Primjerice, ako je odabran stil APA, tada će se u tekstu referenca prikazati u oblim zagradama te će biti vidljivo prezime autora i godina objave publikacije (Bognar, Gajger, & Ivić, 2016). Moguće je trenutačno promijeniti izgled referenci odabirom drugoga stila iz izbornika Stil.

# 4. WORD – DODAVANJE BIBLIOGRAFIJE U TEKST

WORD - DODAVANUE BIBLIOGRAFUE LI TEKST

| Beforence Shapin plora Pregled Prikas 😨 Recto-Ito belle alizat                                                                                                    |
|----------------------------------------------------------------------------------------------------|
| tor Distance of the sector of the sector of         |
| Bilderafia                                                                                                    |
| References         References         References      R                                                                                                    |
| $\Gamma_{0}$ (perturbative<br>projection of the second second sec |
|                                                                                                    |

# - Nakon što je tekst napisan i sve reference uredno zabilježene i spomenute u tekstu, moguće je izraditi bibliografski popis korištene literature.

- Bibliografija se ne izrađuje automatski na kraju teksta, nego je prvo potrebno postaviti pokazivač miša na željeno mjesto te odabrati naredbu **Bibliografija**.
- Otvorit će se popis mogućih prikaza ispisa bibliografije koji se razlikuju samo po naslovu.
- Potom je potrebno odabrati željeni prikaz popisa bibliografije kako bi se isti dodao u tekst. Bibliografija će se ispisati u već odabranom i korištenom stilu koji je odabran u izborniku Stil.
- Primjerice, ako je odabran stil APA (što je po zadanim postavkama odabrani stil) u istom stilu će se, pored prikaza referenci u tekstu, prikazati i popis bibliografije.
   Promjenom stila, mijenja se i prikaz referenci kroz tekst i popis bibliografije na kraju teksta.